## Manage Shipments User Guides

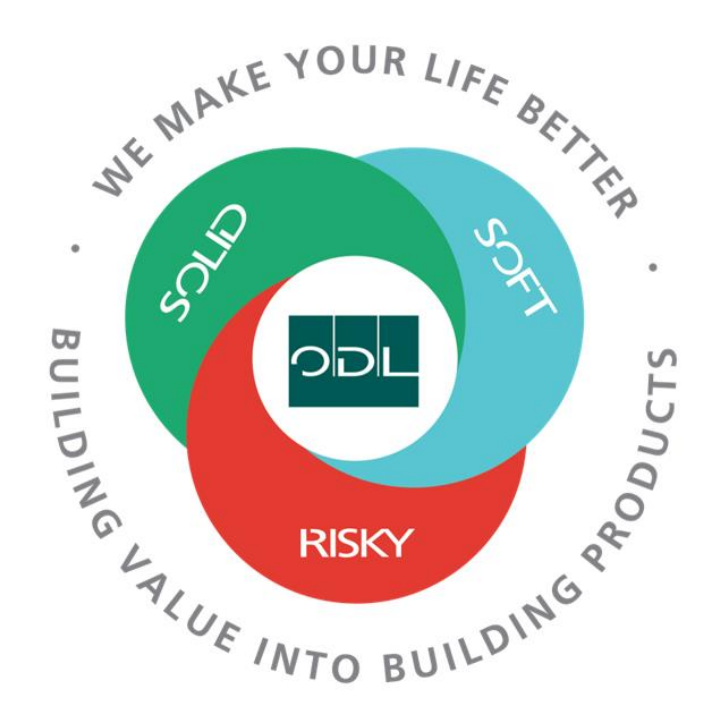

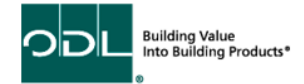

# **Manage Shipments**

You will learn how to manage shipments that you have shipped to ODL. From here you will be able to view the shipment in detail as well as change or cancel the shipment.

#### Step 1

From the landing page, select the Supplier Portal Button.

| Sales | Supplier Portal | Tools | Others |  |
|-------|-----------------|-------|--------|--|
| APPS  |                 |       |        |  |
|       |                 |       |        |  |
| آ     | 100             | 1     |        |  |
| L     |                 |       |        |  |

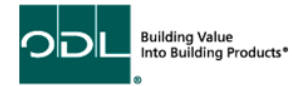

## Step 2

Once on the dashboard, select the Manage Shipments link in the task list on the left side of the screen.

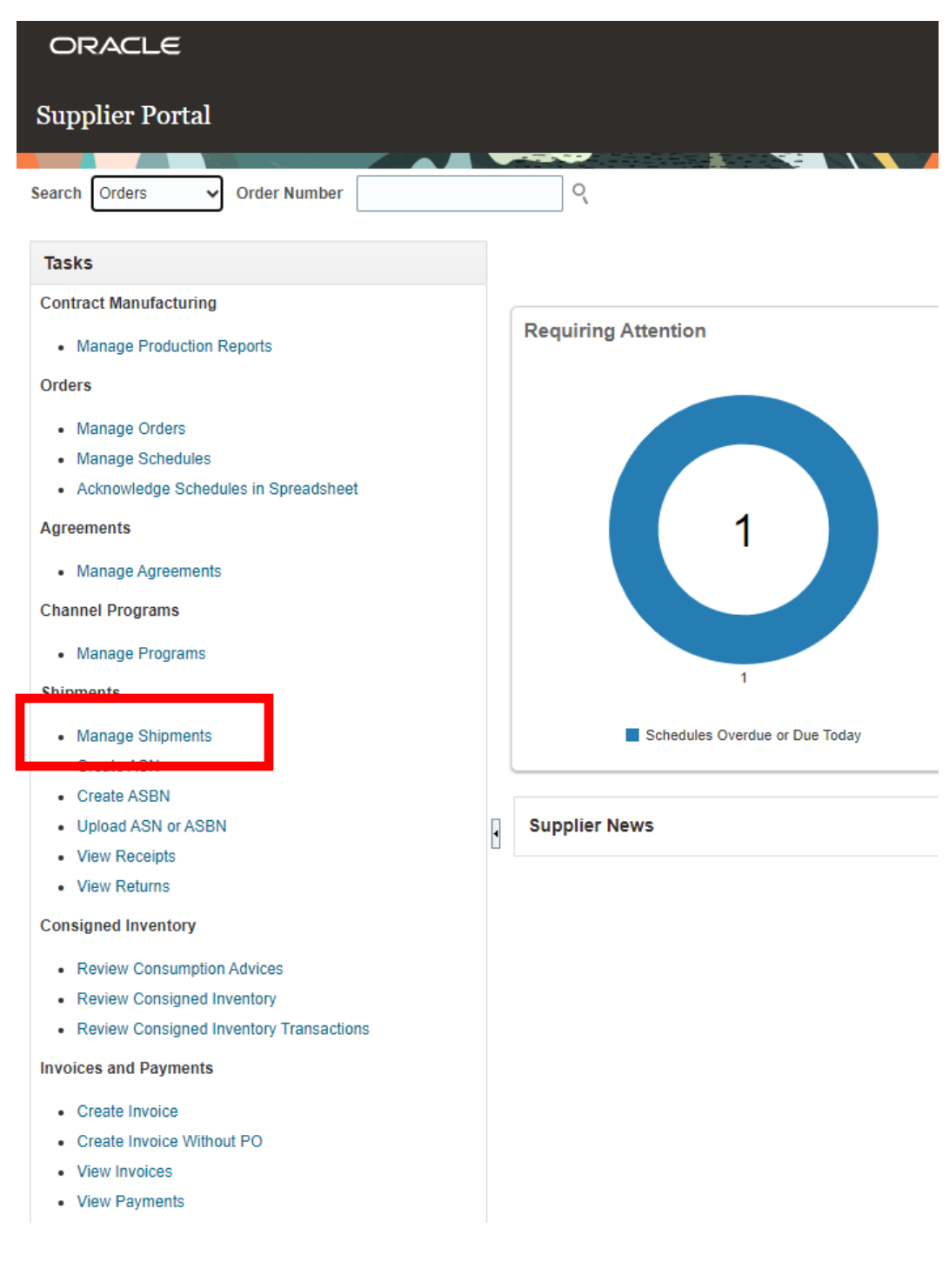

DDL Building Value Into Building Products\*

## Step 3

On this page, you may enter the shipment number, purchase order number, or supplier. After you fill out the needed information, you can click search.

| ORACLE                                                 |                                              |
|--------------------------------------------------------|----------------------------------------------|
| Manage Shipments 🗇                                     | Deem                                         |
|                                                        |                                              |
| ⊿ Search                                               | Agvanced Saved Search All Shipments ✓        |
|                                                        | ** At least one is required                  |
| ** Shipment                                            | ** Supplier AMESBURYTRUTH INC  Saarch ( Seve |
| Search Results                                         |                                              |
| Actions  View  Cancel Shipment                         |                                              |
| Shipment Supplier Source Crganization Receipt Date Way | bill Bill of Lading Shipping Method          |
| No search conducted.                                   |                                              |

#### Step 4

Once you click search, your results should be displayed. If you would like to view the shipment in detail, you can click the shipment number highlighted in blue.

#### Step 5

From here, you may edit the shipment or cancel it. Once you are finished with your changes, click on save and close to ensure that your changes are saved.

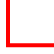

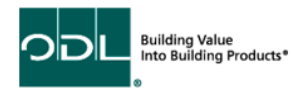

| ORACLE                                                                            |                                                                                                    |                                                                    |
|-----------------------------------------------------------------------------------|----------------------------------------------------------------------------------------------------|--------------------------------------------------------------------|
| Edit Shipment: 1 ()                                                               |                                                                                                    | ta ganarana 🔤 🔤 (marrana) 🔤                                        |
| A header                                                                          | Norme 1<br>Search #1000/Ph/Ph/Ph/Ph/<br>Searchard Ph/Ph/Ph/Ph/<br>Searchard Ph/Ph/Ph/Ph/<br>Bencistante Ph/Ph/Ph/Ph/<br>Bencistante Ph/Ph/Ph/Ph/Ph/Ph/Ph/Ph/<br>Bencistante Ph/Ph/Ph/Ph/Ph/Ph/Ph/Ph/Ph/Ph/<br>Bencistante Ph/Ph/Ph/Ph/Ph/Ph/Ph/Ph/Ph/Ph/Ph/<br>Bencistante Ph/Ph/Ph/Ph/Ph/Ph/Ph/Ph/Ph/Ph/Ph/Ph/Ph/P | Incentification generalized and and and and and and and and and an |
| d Lines<br>Adora + Var + Canod SeprentLine (New Datable<br>Negregation (New Sec.) | 00M Kare Line Maka Pasha He                                                                                                    |                                                                    |
| v 20002 *+ RE #T Shi- 85                                                          | 0 Ban Downed                                                                                                    |                                                                    |

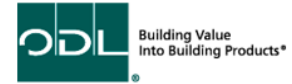